## 学习通账号注册及登录

## 第一步:下载学习通 app

方式一: 通过微信、QQ 扫码下载:

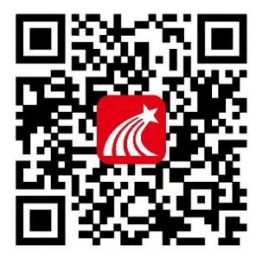

方式二:通过手机应用市场搜索"学习通"进行下载。

第二步: 点击新用户注册→按提示操作→绑定单位"<mark>桂林电子科</mark>

<mark>技大学</mark>"及输入"<mark>教务系统账号</mark>",即登录成功。

| 容服 注册 注册 注册 注册 注册 注册 注册 注册 送录 生86 』 手机号 ● 短证码 获取器 验证码 获取器 ③ 盘已阅读并同意学习通 (隐私政策)和 (用户协议) 密码要求8-16位,至少包含数字、字母、符号两种元 资表 下一步                                                                                                    | 16:25 🖈    | ull 5G 🔳       | 16:25 🕫                                          | 111 5G 🔳                          |
|----------------------------------------------------------------------------------------------------|------------|----------------|--------------------------------------------------|-----------------------------------|
| 注册<br>注示<br>和号/超星号 ~<br>照 ~ 忘记瓷码?<br>通 我已阅读并同意学习通 (私政策) 和 (用户协议)<br>登录<br>下一步                                                                                                    |            | 客服             | <                                                | 4                                 |
| 登录     +86 素 手机号       机号/超星号     ✓       潤     ★ 忘记密码?       潤     ★ 忘记密码?       設置密码     送置密码       設定阅读并同意学习通 (急私政策) 和 (用户协议)     密码要求8-16位,至少包含数字、字母、符号两种元       登录     下一步                                                                                                    |            |                | 注册                                               |                                   |
| 北号/超星号     +86 』 手机号       1     1       1     1       1     1       1     1       1     1       1     1       1     1       1     1       1     1       1     1       1     1       1     1       1     1       1     1       1     1       1     1       1     1       1     1       1     1       1     1       1     1       1     1       1     1       1     1       1     1       1     1       1     1       1     1       1     1       1     1       1     1       1     1       1     1       1     1       1     1       1     1       1     1       1     1       1     1       1     1       1     1       1     1       1     1       1     1 <t< td=""><td>登录</td><td></td><td></td><td></td></t<> | 登录         |                |                                                  |                                   |
| 4机号/超星号 、 、 3和号/超星号 、 、 3码 、 忘记密码? 3股已阅读并同意学习通《隐私政策》和《用户协议》 登录 C 2 2 2 2 2 2 2 2 2 2 2 2 2 2 2 2 2 2 2                                                                                                    |            |                | +86 🖌 手机号                                        |                                   |
| ○四 ★ 忘记密码?       ● 読むの (読礼政策) 和 (用户协议)     ● 読む密码       ● 読むの (読礼政策) 和 (用户协议)     ● 読むの (読礼政策)       ● 読録     ● 読録       ● 読録     ● 読録                                                                                                    |            | ~              | 司会行正五马                                           | 获取验证码                             |
| 我已阅读并同意学习通《隐私政策》和《用户协议》               役置密码             密码要求8~16位,至少包含数字、字母、符号两种元            登录              下一步                                                                                                    |            | ₩ 忘记密码?        | - 11 III - 11 - 12 - 13 - 13 - 13 - 13 - 13 - 13 |                                   |
| 密码要求8-16位,至少包含数字、字母、符号两种元<br>登录                                                                                                    | 我已阅读并同意学习通 | (《隐私政策》和《用户协议》 | 设置密码                                             | ىىر                               |
| 登录                                                                                                    |            |                | 密码要求8-16位,至少包含                                   | 数字、字母、符号两种元素                      |
|                                                                                                    | ŝ          | 登录             | =                                                |                                   |
| 用户注册 手机号快提登录                                                                                                    | 新用户注册      | 手机号快捷登录        |                                                  | -步                                |
|                                                                                                    |            |                |                                                  |                                   |
|                                                                                                    |            |                |                                                  |                                   |
|                                                                                                    |            |                |                                                  |                                   |
|                                                                                                    |            |                |                                                  |                                   |
|                                                                                                    |            |                |                                                  |                                   |
|                                                                                                    | 其它         | 登录方式           |                                                  |                                   |
| 其它發展方式                                                                                                    |            |                |                                                  | The standard state from the state |
| 其它登录方式                                                                                                    |            |                | □ 找已阅读开同意学习通 🤅                                   | 《隠私政策》和《用尸协议》                     |